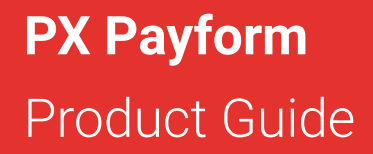

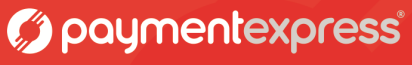

www.paymentexpress.com

Version 3.0

#### **Document Revision Information**

| Version | Comments                                  |
|---------|-------------------------------------------|
| 1.0     | Initial Revision                          |
| 2.0     | Updated Images and customisation sections |
| 3.0     | Update of document format and content     |

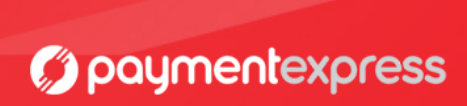

#### Copyright

© Copyright 2017, Payment Express Limited 33 Wilkinson Road, Ellerslie PO Box 8400 Auckland, 1150 New Zealand www.paymentexpress.com

All rights are reserved. No part of this work may be reproduced or copied in any form or by any means, electronic or mechanical, including photocopying, without the express written permission of Payment Express Limited.

#### **Proprietary Notice**

The information described in this document is proprietary and confidential to Payment Express Limited. Any unauthorised use of this material is expressly prohibited except as authorised by Payment Express Limited in writing.

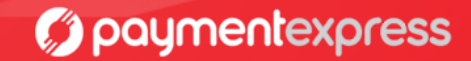

# Contents

| 1 Overview                                        | Page 1  |
|---------------------------------------------------|---------|
| 2 Payform Configuration                           | Page 2  |
| 2.1 Payform Configuration                         | 2       |
| 2.2 Reconciliation                                | 2       |
| 3 Transaction Flow                                | Page 3  |
| 4 Notification                                    | Page 6  |
| 5 Payform Customisation                           | Page 8  |
| 5.1 Payform Page                                  | 8       |
| 5.2 Payment Page                                  | 8       |
| 5.3 Result Page                                   |         |
| 5.4 Images Page                                   |         |
| 5.4.1 Upload a Merchant logo or Background Images |         |
| 5.5 Page Style                                    |         |
| 5.6 Preview Page                                  |         |
| 6 Contact Us                                      | Page 14 |

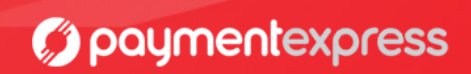

# 1 Overview

Payform provides an off the shelf ecommerce solution for merchants who do not wish to develop a complete PxPay 2.0 integration on their webpage however still want to make use of the secure Payment Express hosted payment page solution.

Payform is very straightforward to setup and enables the cardholder to enter their payment amount as well as some identifying information before moving to a standard PxPay 2.0 transaction using the Hosted Payment Page.

The Payform page allows for the same level of customisation options as the Payment Express PxPay 2.0 API, providing merchants the ability to change the look and information provided and requested from their customers. Further details of how to customise the Payform solution can be found in section 5.

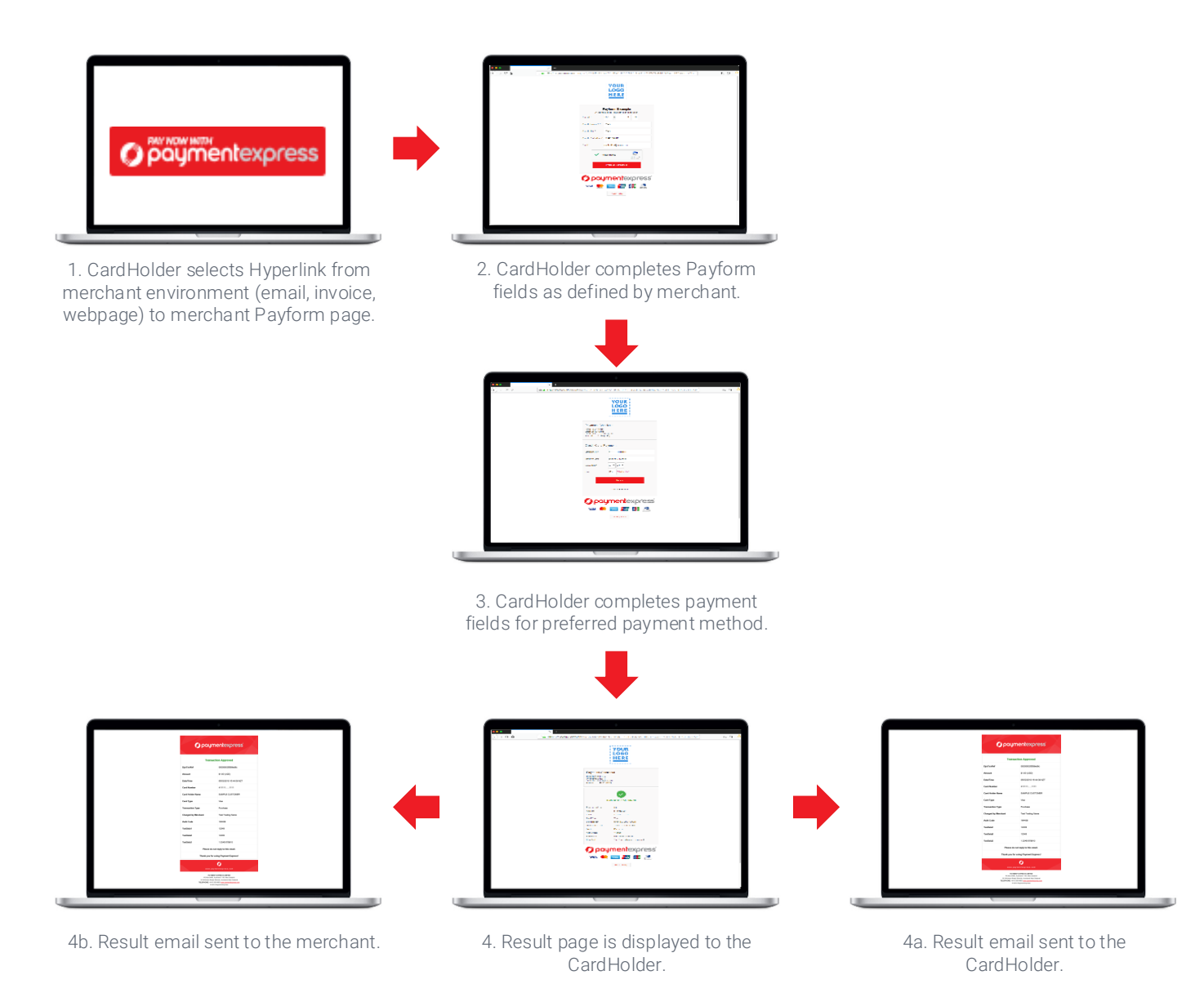

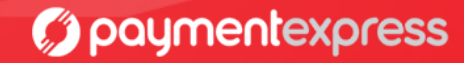

### 2.1 Payform Configuration

Payform integration simply requires merchants to provide a static URL to their customers; unlike a standard PxPay 2.0 integration, the Payform URL will always be the same.

Below are the static Production and Development URLs:

| Production              | sec.paymentexpress.com/pxaccess/pxpay/payform?userid=PXPAYUSERID |
|-------------------------|------------------------------------------------------------------|
| User Acceptance testing | uat.paymentexpress.com/pxaccess/pxpay/payform?userid=PXPAYUSERID |

If you are performing test transactions and your user is set up in the UAT environment, you will need to use the User Acceptance Testing URL; otherwise, you will want to use the Production URL. In both cases, you must also replace PXPAYUSERID with your username, this will be provided by Payment Express staff.

### **2.2 Reconciliation**

Unlike a standard PxPay 2.0 integration, Payform will not return any transaction details to the merchant website. This means the merchant will not have to handle the response from Payment Express nor will it be required to redirect the user back to the payment page after the transaction has completed.

In order to assist merchants with reconciliation, merchants may request that Payment Express emails a receipt or sends an SMS notification upon the completion of a transaction. If you would like this to be enabled on your Payform account please contact <a href="mailto:support@paymentexpress.com">support@paymentexpress.com</a> and provide your Payform username.

In addition to email/SMS notifications, merchants are provided with free access to Payline – the Payment Express payment manager. Using Payline, merchants can search through transactions and generate reports to assist with financial reconciliation.

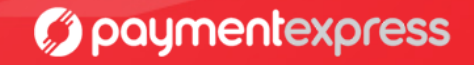

Payform does not require the merchant website to generate any additional code, send HTTPS Posts, or handle multiple redirects. Instead the Merchant provides the card holder a static URL to navigate to and process payment.

Using the Payform interface the card holder enters all necessary transaction information and presses continue. Please note the information requested from the card holder is customisable, please see section 5 for further details on customising your Payform payment page.

| Payform          |                |                              |
|------------------|----------------|------------------------------|
| Amount:*         | NZD 🔻 \$       | 0.00                         |
| Name:*           |                |                              |
| Address:*        |                |                              |
| Invoice Number:* |                |                              |
| Email:*          |                |                              |
| l'm not          | a robot        | reCAPTCHA<br>Privacy - Terma |
|                  | Continue       |                              |
| 🗊 payr           | nent           | express                      |
| VIS              | A mastercard.  | ANTHINS M<br>CONTRACT        |
|                  | Privacy Policy |                              |

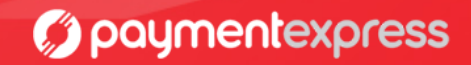

Once pressing continue the card holder will then follow the standard transaction flow using the Hosted Payment Page to enter their card details.

| Amount: \$1.00 (NZD)                                                                   |  |  |  |  |  |
|----------------------------------------------------------------------------------------|--|--|--|--|--|
| Select Payment Method<br>Select a payment method from the following available options: |  |  |  |  |  |
| Credit Card Payment                                                                    |  |  |  |  |  |
| Name On Card:*                                                                         |  |  |  |  |  |
| CVC:                                                                                   |  |  |  |  |  |
| Submit                                                                                 |  |  |  |  |  |
| Cancel Payment                                                                         |  |  |  |  |  |
| paymentexpress                                                                         |  |  |  |  |  |

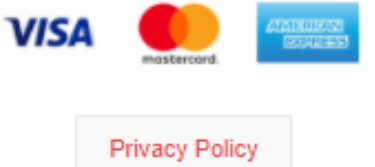

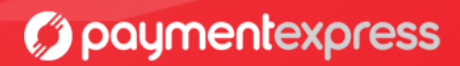

Once the card holder has entered their card details and pressed Submit the transaction will be processed and the card holder will be presented with a result page that will display the details of the transaction processed. The details returned on this screen are customisable see section 5 for further details.

| Payment Checkout     |                    |  |  |  |  |
|----------------------|--------------------|--|--|--|--|
| Amount: \$1.00 (NZD) |                    |  |  |  |  |
| Tra                  | Insaction Approved |  |  |  |  |
| Response Code:       | 00                 |  |  |  |  |
| Amount:              | \$1.00 (NZD)       |  |  |  |  |
| Card:                | 4111111111         |  |  |  |  |
| Card Type:           | Visa               |  |  |  |  |
| Card Holder:         | PAYFORM TEST       |  |  |  |  |
| Reference:           | 0000003557d1045    |  |  |  |  |

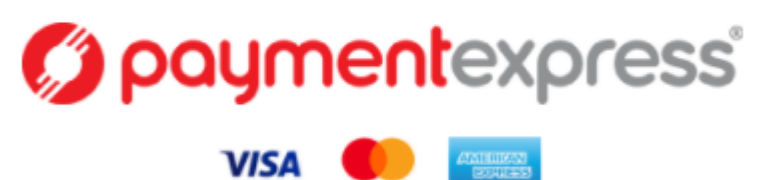

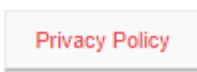

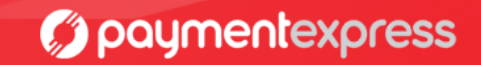

If Email notification has been setup with Payment Express for the merchants Payform user the merchant will receive an email notification after each transaction to their nominated email address. This email will contain the basic details of the transaction that was processed as per below example:

| paymentexpress   |                                |  |  |  |  |
|------------------|--------------------------------|--|--|--|--|
| π                | ransaction Approved            |  |  |  |  |
| DpsTxnRef        | 00000035583b554                |  |  |  |  |
| Amount           | \$10.00 (NZD)                  |  |  |  |  |
| Response         | APPROVED                       |  |  |  |  |
| ReCo             | 00                             |  |  |  |  |
| Date/Time        | 05/03/2018 13:39:03 NZT        |  |  |  |  |
| Card Number      | 4111111111                     |  |  |  |  |
| Card Holder Name | PAYMENT EXPRESS                |  |  |  |  |
| TxnType          | Purchase                       |  |  |  |  |
| Email            | Test@paymentexpress.com        |  |  |  |  |
| TxnData1         | Payment Express                |  |  |  |  |
| TxnData2         | 33 Wilkinson Road              |  |  |  |  |
| TxnData3         | 123456789                      |  |  |  |  |
| Plea             | se do not reply to this email. |  |  |  |  |

Thank you for using Payment Express!

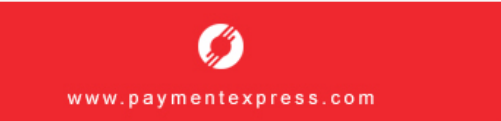

PAYMENT EXPRESS LIMITED PO Box 8400, Auckland 1150, New Zealand 33 Wilkinson Road, Ellerslie, Auckland, New Zealand TELEPHONE: +64 9 309 4693 www.paymentexpress.com © 2018 Payment Express

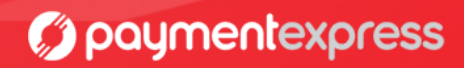

If card holder email notifications are also enabled on the merchants Payform username a email receipt will be sent to the email provided on the Payform page. This email will contain the basic details of the transaction that was processed as per below example:

| paymentexpress                                      |                         |  |  |  |  |  |
|-----------------------------------------------------|-------------------------|--|--|--|--|--|
| Tran                                                | Transaction Approved    |  |  |  |  |  |
| DpsTxnRef                                           | 00000035584e282         |  |  |  |  |  |
| Amount                                              | \$10.00 (NZD)           |  |  |  |  |  |
| Date/Time                                           | 05/03/2018 14:14:05 NZT |  |  |  |  |  |
| Card Number                                         | 4111111111              |  |  |  |  |  |
| Card Holder Name                                    | PAYMENT EXPRESS         |  |  |  |  |  |
| Card Type                                           | Visa                    |  |  |  |  |  |
| Transaction Type                                    | Purchase                |  |  |  |  |  |
| Charged by Merchant                                 | PAYMENT EXPRESS LIMITED |  |  |  |  |  |
| Auth Code                                           | 141405                  |  |  |  |  |  |
| TxnData1                                            | Payment Express         |  |  |  |  |  |
| TxnData2                                            | 33 Wilkinson Road       |  |  |  |  |  |
| TxnData3                                            | 123456789               |  |  |  |  |  |
| Contact Merchant@testmerchant.com with any queries. |                         |  |  |  |  |  |

Please do not reply to this email.

Thank you for using Payment Express!

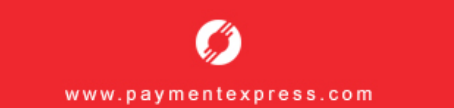

PAYMENT EXPRESS LIMITED

PO Box 8400, Auckland 1150, New Zealand 33 Wilkinson Road, Ellerslie, Auckland, New Zealand TELEPHONE: +64 9 309 4693 <u>www.paymentexpress.com</u> © 2018 Payment Express

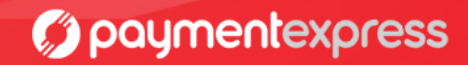

Each Payform user setup includes access to Payline—the Payment Express Payment manager. Once signed into Payline merchants are provided with the ability to customise how the Payform and Hosted Payment Page is displayed to their customers. A range of existing CSS templates are available for vanilla integrations or customization by the merchant, an ensemble of logos, colours, and images can be applied to maintain a consistent look and feel for their customers.

### 5.1 Payform Page

The Payform page is the first page that card holders will be presented with once navigating to the Payform URL. Each of the input fields (customer name, phone number, and address) correspond to one of the TxnData fields, these fields can be altered to meet the details required by the merchant to uniquely identify each payment. If further details are required the Merchant reference field can also be enabled and customised by the merchant.

| Payment Details Payment   | Page Result Page Payform Page I | mages Page Style A2A Spe  | cific Preview Page |
|---------------------------|---------------------------------|---------------------------|--------------------|
| Title:                    | Payform                         | Payform Description:      |                    |
| Hide Txn Data 1           |                                 | Txn Data 1 Label:         | Customer Name      |
| Hide Txn Data 2           |                                 | Txn Data 2 Label:         | Phone Number       |
| Hide Txn Data 3           |                                 | Txn Data 3 Label:         | Address            |
| Hide Merchant Reference   | ✓                               | Merchant Reference Label: | Merchant Reference |
| Hide Email                |                                 | Hide Currency             |                    |
| Hide Cent Amount          |                                 | Submit Button Label:      | Submit             |
| Disable Labels On Payform |                                 |                           |                    |
|                           |                                 |                           |                    |
|                           |                                 |                           |                    |
|                           |                                 |                           |                    |
|                           |                                 |                           |                    |
|                           |                                 |                           |                    |
|                           |                                 |                           |                    |
|                           |                                 |                           |                    |
|                           | _                               |                           |                    |
| Apply C Reset             |                                 |                           |                    |

## PxPay Custom Hosted

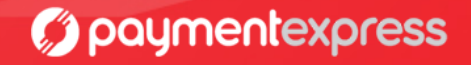

## 5.2 Payment Page

The Payment Page customisation options allow merchants to customise the labelling of each field and accepted credit card logos located at the footer of the payment page. *Note the Payment Express Privacy Policy is required and should not be disabled.* 

| Payment Details Payment Page R      | esult Page Payform Page Image | s Page Style A2A Specific Preview Page |                           |
|-------------------------------------|-------------------------------|----------------------------------------|---------------------------|
| Label Payment Description:          |                               | Label Page Footer:                     |                           |
| Show Billing Name                   |                               | Label Billing Name:                    | Name                      |
| Show Billing Address                |                               | Label Billing Address:                 | Address                   |
| Show Billing Postal Code            |                               | Label Billing Postal Code:             | Postal Code               |
| Show Billing State                  |                               | Label Billing State:                   | State                     |
| Show Billing Country                |                               | Label Billing Country                  | Country                   |
| Default Billing Country             |                               | Laber bining Country.                  | Country                   |
| Show Billing Phone Number           |                               | Label Billing Phone Number             | Phone Number              |
| Chew Ching in News                  |                               | Label Ching's Nones                    | Name                      |
| Show Shipping Name                  |                               | Laber Shipping Name.                   | Name                      |
| Show Shipping Address               |                               | Label Shipping Address:                | Address                   |
| Show Shipping Postal Code           |                               | Label Shipping Postal Code:            | Postal Code               |
| Show Shipping State                 |                               | Label Shipping State:                  | State                     |
| Show Shipping Country               |                               | Label Shipping Country:                | Country                   |
| Default Shipping Country:           | NEW ZEALAND                   |                                        |                           |
| Show Shipping Phone Number          |                               | Label Shipping Phone Number:           | Phone Number              |
| Allow shipping info same as billing |                               | Label CardNumber:                      | Card Number               |
| Label ExpiryDate:                   | Expiry Date                   | Label NameOnCard:                      | Name On Card              |
| Label CardSecurityCode:             | CVC                           | Label Payment Method:                  | Select a payment method   |
| Label IssueNumber:                  | Issue Number                  | Label Submit Button:                   | Submit                    |
| Label Surcharge Note:               |                               | Label Surcharge Amount:                | Convenience Fee           |
| Label Surcharge Total Amount:       | Total Amount                  | Label Card Type Surcharne:             | Card Type Surcharge       |
| Terms and Conditions Texts          | Torme and Conditions          | Terms and Conditions Ltd.              | N/A                       |
| Terms and Conditions Text:          | Terms and Conditions          | terms and Conditions Un:               | N/A                       |
| Label Select Payment Method:        | Select Payment Method         | Label Credit Card:                     | Credit Card               |
| Label Credit Card Panel:            | Credit Card Payment           | Label Apple Pay:                       | Apple Pay                 |
| Label Apple Pay Panel:              | Apple Pay Payment             | Label Account2Account:                 | Account2Account           |
| Label Account2 Account Panel:       | Account2Account Paymer        | Label PayPal:                          | PayPal                    |
| Label PayPal Panel:                 | PayPal Payment                | Label PayPal Redirect:                 | PayPal Redirect           |
| Label PayPal Redirect Text:         | Please wait, redirecting to   | Label MasterPass:                      | MasterPass                |
| Label MasterPass Panel:             | MasterPass Payment            | Label UPOP:                            | UPOP                      |
| Label UPOP Panel:                   | China UnionPay Payment        | Label UPOP Redirect Panel:             | Redirect to China UnionPa |
| Label UPOP Redirect Text:           | Please wait, redirecting to   | Label Moneris IOP:                     | INTERAC Online Paymen     |
| Label IOP Panel:                    | INTERAC Online Paymen         | Label IOP Redirect Panel:              | Redirect to INTERAC Onli  |
| abel IOP Redirect                   | Please wait redirecting to    | Label Visa Checkout                    | Visa Checkout             |
| Label Vies Checkert Danel           | Viea Chaelout Dauma-t         | Label GECard                           | 0% Interact Doumont Di-   |
| Label Visa Checkout Panel:          | visa Grieckout Payment        | Laber Gegard:                          | 0% Interest Payment Plan  |
| Label GECard Panel:                 | 0% Interest Payment Plan      | Label GECard Apply Panel:              | 0% Interest Payment Plan  |
| Label GECard Apply Redirect:        | Please wait, redirecting to   | Label GECard Buy Panel:                | 0% Interest Payment Plan  |
| Label GECard Buy Redirect:          | Please wait, redirecting to   | Label Payment Express Wallet:          | PaymentExpress Wallet     |
| Label Payment Express Wallet Panel  | Title: PaymentExpress Wallet  | Hide Cvc                               |                           |
| Hide Cancel Button                  |                               | Label Cancel Button:                   | Cancel Payment            |
| Minimum Card Digits:                | 13                            | Maximum Card Digits:                   | 16                        |
| Show IssueNumber                    |                               |                                        |                           |
| Show Visa Logo                      | ✓                             | Show MasterCard Logo                   | •                         |
| Show Amex Logo                      | ×                             | Show Q-Card Logo                       |                           |
| Show UnionPay Logo                  |                               | Show VerifiedByVisa Logo               |                           |
| Show VisaCheckout Logo              |                               | Show MasterCard SecureCode Logo        |                           |
| Show Amex SateKey Logo              |                               | Show JCB Logo                          |                           |
| Show Discover Lono                  |                               | Show Cyc2 Help Link                    |                           |
| Show Dps Privacy Policy             | ✓                             | Show Confirm Input                     |                           |
| Disable Labels On Payment Page      |                               |                                        |                           |

PxPay Custom Hosted

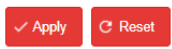

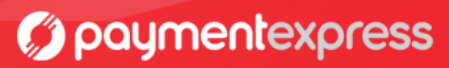

### 5.3 Result Page

Here the merchant can customise what is displayed to the card holder once the transaction has been approved.

## PxPay Custom Hosted

| Payment Details Payment Page               | Result Page Payform Page   | Images Page Style       | A2A Specific                | Preview Page                   |
|--------------------------------------------|----------------------------|-------------------------|-----------------------------|--------------------------------|
| Disable Result Page (SkipPage2)            |                            | Label Title:            |                             | Authorization Result           |
| Hide Currency                              |                            | Label Curr              | ency:                       | Currency                       |
| Hide Amount                                |                            | Label Amo               | unt:                        | Amount                         |
| Hide Card                                  |                            | Label Card              | :                           | Card                           |
| Hide Card Holder Name                      |                            | Label Card              | Holder Name:                | Card Holder                    |
| Hide Card-Type                             |                            | Label Card              | -Туре:                      | Card Type                      |
| Hide TxnDate                               | ✓                          | Label Txn[              | Date:                       | Date                           |
| Hide TxnTime                               | ✓                          | Label Txn1              | îme:                        | Time                           |
| Hide Txn Datetime (User TZone)             | ✓                          | Label Txn               | Datetime (User <sup>-</sup> | TZone): Transaction Date       |
| Hide TxnType                               | ✓                          | Label Txn1              | ype:                        | Transaction Type               |
| Hide ReCo                                  |                            | Label ReC               | 0:                          | Response Code                  |
| Hide ResponseText                          |                            | Label Res               | oonseText:                  | Response                       |
| Hide HelpText                              | ✓                          | Label Help              | Text:                       | Help Text                      |
| Hide AuthCode                              | ✓                          | Label Auth              | Code:                       | Auth Code                      |
| Hide DpsTxnRef                             |                            |                         |                             |                                |
| Label Payment Result Mail<br>Hasbeen Sent: | The transaction result mai | Label Sent<br>Cardholde | l Payment Resu              | It to Send me an email receipt |
| Label Email:                               | Email                      | Label Don               | e Button:                   | Next                           |
| Label Retry Button:                        | Retry                      | Label Can               | el Button:                  | Cancel Payment                 |
| Label Result Description:                  |                            |                         |                             |                                |

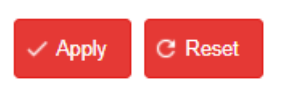

NB: For Payform Skip page 2 should be disabled.

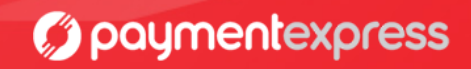

### 5.4 Images Page

Here the merchant is able to select images that will displayed on all pages, including the merchant logo and Background images. Please note the Payment Express logo is required to be displayed however this can be in the header or footer of the page.

## PxPay Custom Hosted

| Payment Details  | Payment Page | Result Page | Payform Page | Images Pag   | e Style A2A Specific | Preview Page |
|------------------|--------------|-------------|--------------|--------------|----------------------|--------------|
| Dps Header Logo: |              | •           | Cust         | omer Logo:   |                      | T            |
| Background:      |              | •           | Dps          | Footer Logo: | DPS PAYMENT HE       | AD 🔻         |
|                  |              |             |              |              |                      |              |
|                  |              |             |              |              |                      |              |
|                  |              |             |              |              |                      |              |
|                  |              |             |              |              |                      |              |
|                  |              |             |              |              |                      |              |
|                  |              |             |              |              |                      |              |
|                  |              |             |              |              |                      |              |
|                  |              |             |              |              |                      |              |
|                  |              |             |              |              |                      |              |
|                  |              |             |              |              |                      |              |
|                  |              |             |              |              |                      |              |
|                  |              |             |              |              |                      |              |
|                  |              |             |              |              |                      |              |

✓ Apply C Reset

#### 5.4.1 Upload a merchant logo or background images

Please email your images to <u>support@paymentexpress.com</u> quoting your Payform username in the email. Please send image files in web format only (.jpg, .jpeg, .gif, .png).

**Important:** Please make sure each image you send to Payment Express is lower than 50 KB in file size. You may need to resize the image if it is higher than 50 KB in file size. The Payline system will truncate an image file which is any larger than 50KB in size.

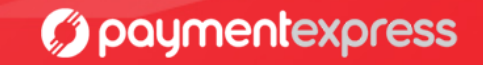

### 5.5 Page Style

This allows the merchant to change the CSS style being used and the various colour options available. Please note merchants are also able to make changes to the provided CSS styles to make further changes to the display of the change. Please email your CSS file to <u>support@paymentexpress.com</u> quoting your Payform username in the email. Please ensure the CSS file ONLY contains CSS code. No HTML and Java Script is allowed in the file.

## PxPay Custom Hosted

| Payment Details Payment    | Page | Result Page | Payfor | n Page | Images  | Page Style    | A2A Spe  | cific | Preview Page |  |
|----------------------------|------|-------------|--------|--------|---------|---------------|----------|-------|--------------|--|
| Primary Css:               | ST   | YLE7        | •      |        | Disab   | le Browser Ba | ised Css | •     |              |  |
| Background Colour (Hex):   |      |             |        |        | Panel   | Colour (Hex)  | :        |       |              |  |
| Panel Border Colour (Hex): |      |             |        |        | Title 1 | ext Colour (H | ex):     |       |              |  |
| Label Text Colour (Hex):   |      |             |        |        | Value   | Text Colour ( | Hex):    |       |              |  |
| Button Colour (Hex):       |      |             |        |        | Input   | Box Colour (H | ex):     |       |              |  |
| Link Colour (Hex):         |      |             |        |        |         |               |          |       |              |  |
|                            |      |             |        |        |         |               |          |       |              |  |
|                            |      |             |        |        |         |               |          |       |              |  |
|                            |      |             |        |        |         |               |          |       |              |  |
|                            |      |             |        |        |         |               |          |       |              |  |
|                            |      |             |        |        |         |               |          |       |              |  |
|                            |      |             |        |        |         |               |          |       |              |  |
|                            |      |             |        |        |         |               |          |       |              |  |
|                            |      |             |        |        |         |               |          |       |              |  |
|                            |      |             |        |        |         |               |          |       |              |  |

✓ Apply C Reset

paymentexpress

#### **5.6 Preview Page**

Once all changes have been applied using the Apply button at the bottom of the custom hosted screen, this page will allow merchant to click the preview button to preview how the changes will affect the Payment Page. Please note changes are not automatically applied live to your user and will only be viewable by card holders after a Payment Express staff member has applied the changes live.

To request your changes are made live please email <u>support@paymentexpress.com</u> with your username and advise that you would like to apply your custom hosted settings live.

## PxPay Custom Hosted

| Payment Details     | Payment Page    | Result Page       | Payform Page       | Images      | Page Style | A2A Specific | Preview Page |  |
|---------------------|-----------------|-------------------|--------------------|-------------|------------|--------------|--------------|--|
| Last Updated (NZT   | r): 05/03/2     | 2018 12:20:26     |                    |             |            |              |              |  |
| Last Applied Live ( | NZT): 05/03/2   | 2018 10:21:55     |                    |             |            |              |              |  |
| Make sure you appl  | ly your changes | first, before app | olying them on the | e live site |            |              |              |  |
| Preview             |                 |                   |                    |             |            |              |              |  |
|                     |                 |                   |                    |             |            |              |              |  |
|                     |                 |                   |                    |             |            |              |              |  |

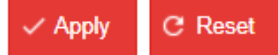

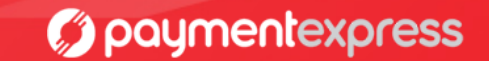

13 of 14

General Support Queries - email support@paymentexpress.com Technical/Integration Queries - email devsupport@paymentexpress.com Sales Queries - email sales@paymentexpress.com

New Zealand Auckland

#### Phone (landline)

0800 PAYMENT (729 6368)

#### Phone (mobile)

+64 9 309 4693

Fax

+64 9 309 4694

#### Address

33 Wilkinson Road, Ellerslie Auckland New Zealand

#### Australia Sydney

#### Phone

1 800 006 254 or +61 2 8268 7700

## Fax

1 800 469 709

#### Address

Level 3, 503-505 Kent Street Sydney, NSW 2000 Australia

## **United Kingdom**

London

#### Phone

0800 088 6040 or +44 (0) 2 037 523 340

Fax

+ 44 (0) 808 280 2432

### Address

**Rest of the World** 

164 - 180 Union Street 11.313 Southwark, London SE1 0LH

USA Los Angeles

#### Phone

1 877 434 0003 or +1 213 378 1190 or +1 310 670 7299

#### Fax

+1 310 670 7298

### Address

8939 South Sepulveda Boulevard, Suite 520 Los Angeles, CA 90045 USA

Canada

## Phone

+1 844 221 2700 or +1 778 807 5107

#### Singapore Phone

+65 315 81353

### Hong Kong

Phone (landline)

+85 258 033032

Republic of Ireland Phone

1800 930 220

International Phone

+64 9 309 4693

#### Address

Payment Express P O Box 8400 Auckland 1150 New Zealand

paymentexpress